Anmelden im DMSBnet über die Webseite: <u>www.dmsbnet.de</u>

| DMSBnet |                                                                                                    | -                     |  |
|---------|----------------------------------------------------------------------------------------------------|-----------------------|--|
|         | E-Mail/Kundennummer    E-Mail/Kundennummer   Passwort  Passwort  Passwort vergessen?  Anmelden  Neuer Benutzer? Registrieren |                       |  |
|         |                                                                                                    |                       |  |
| ê       |                                                                                                    | Impressum Datenschutz |  |

#### Wähle Fahrerlizenz beantragen

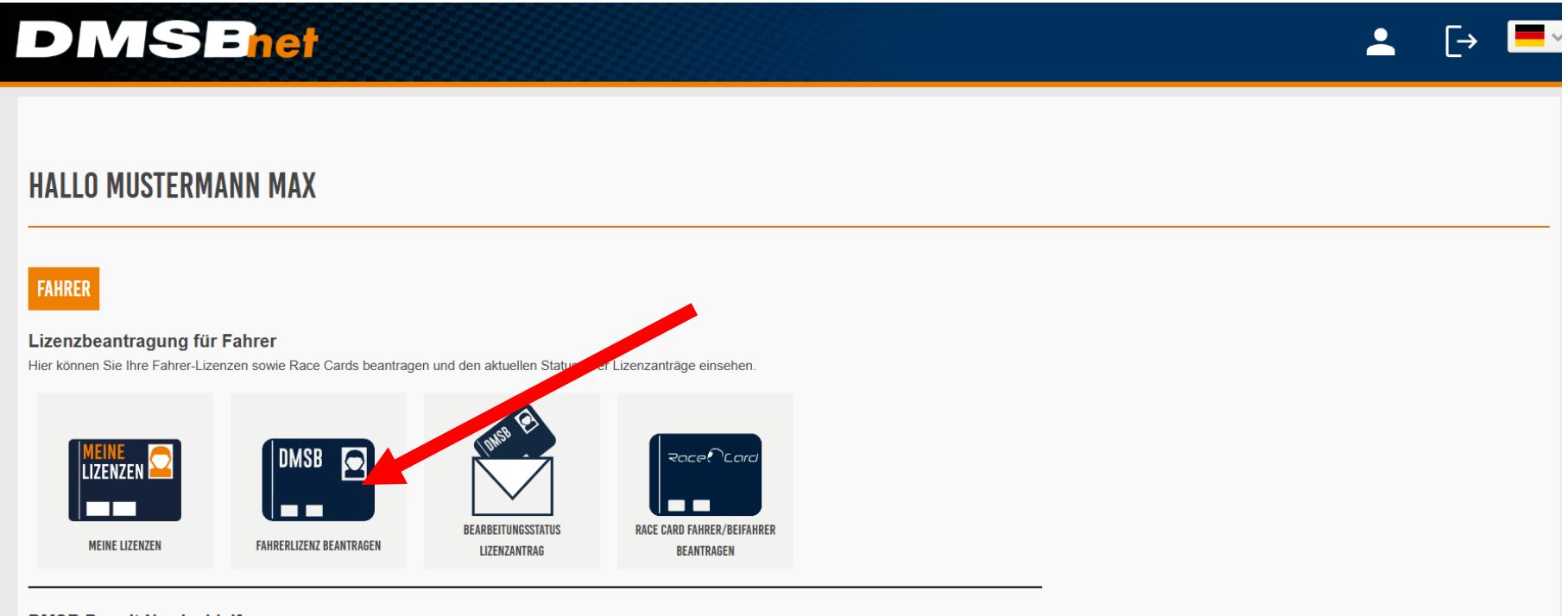

#### DMSB Permit Nordschleife

Hier können DMSB Permit Nordschleife (DPN) beantragen und das dazugehörige E-Learning absolvieren.

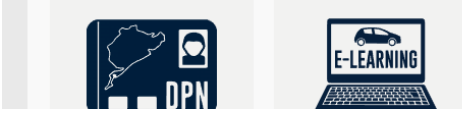

#### Wähle "Neue Fahrer/RaceCard beantragen"

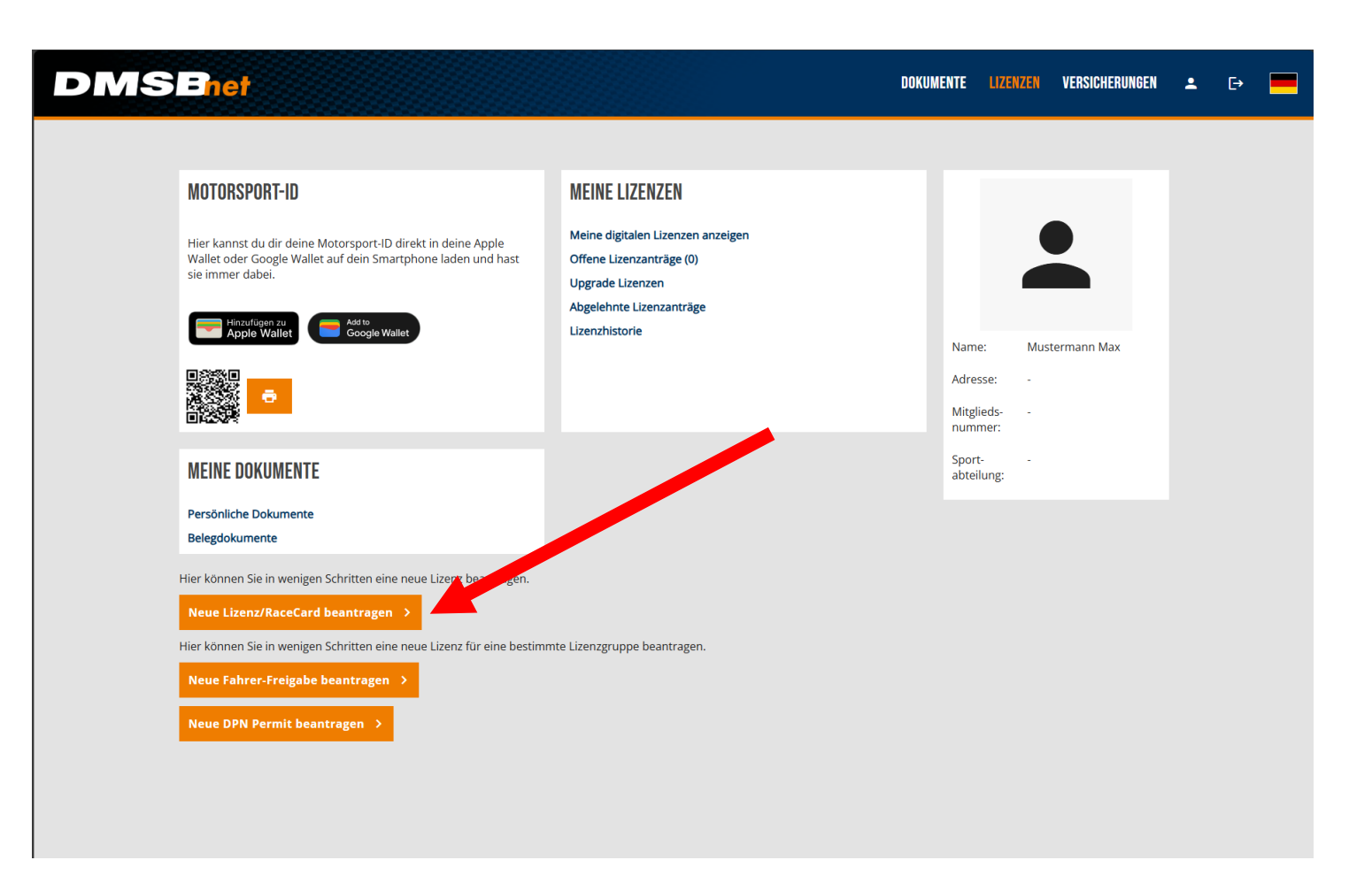

Wähle eine Farbe für deine Motorsport-ID-Card aus und klicke auf "Weiter".

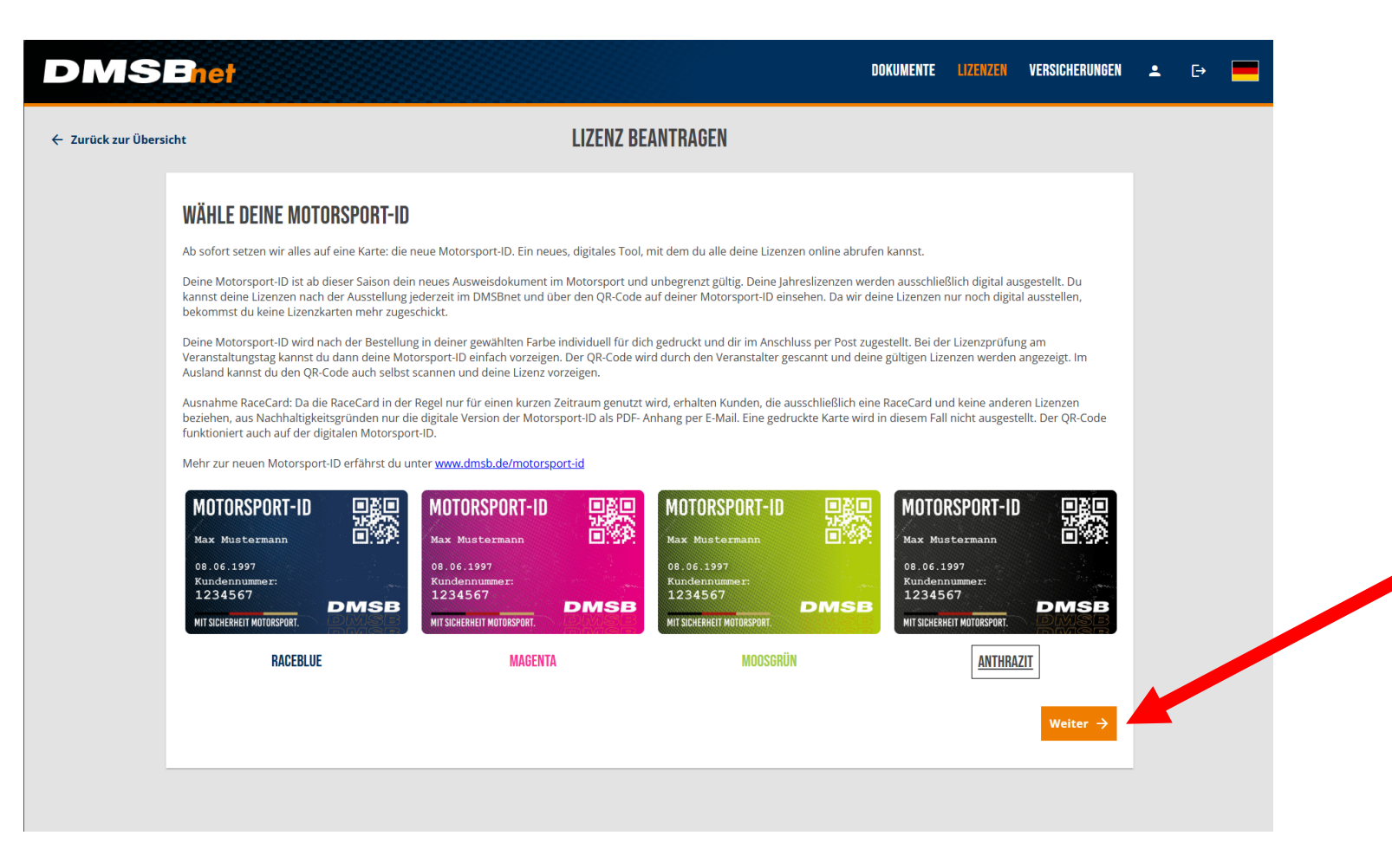

Bitte vervollständige deine Stammdaten, falls notwendig.

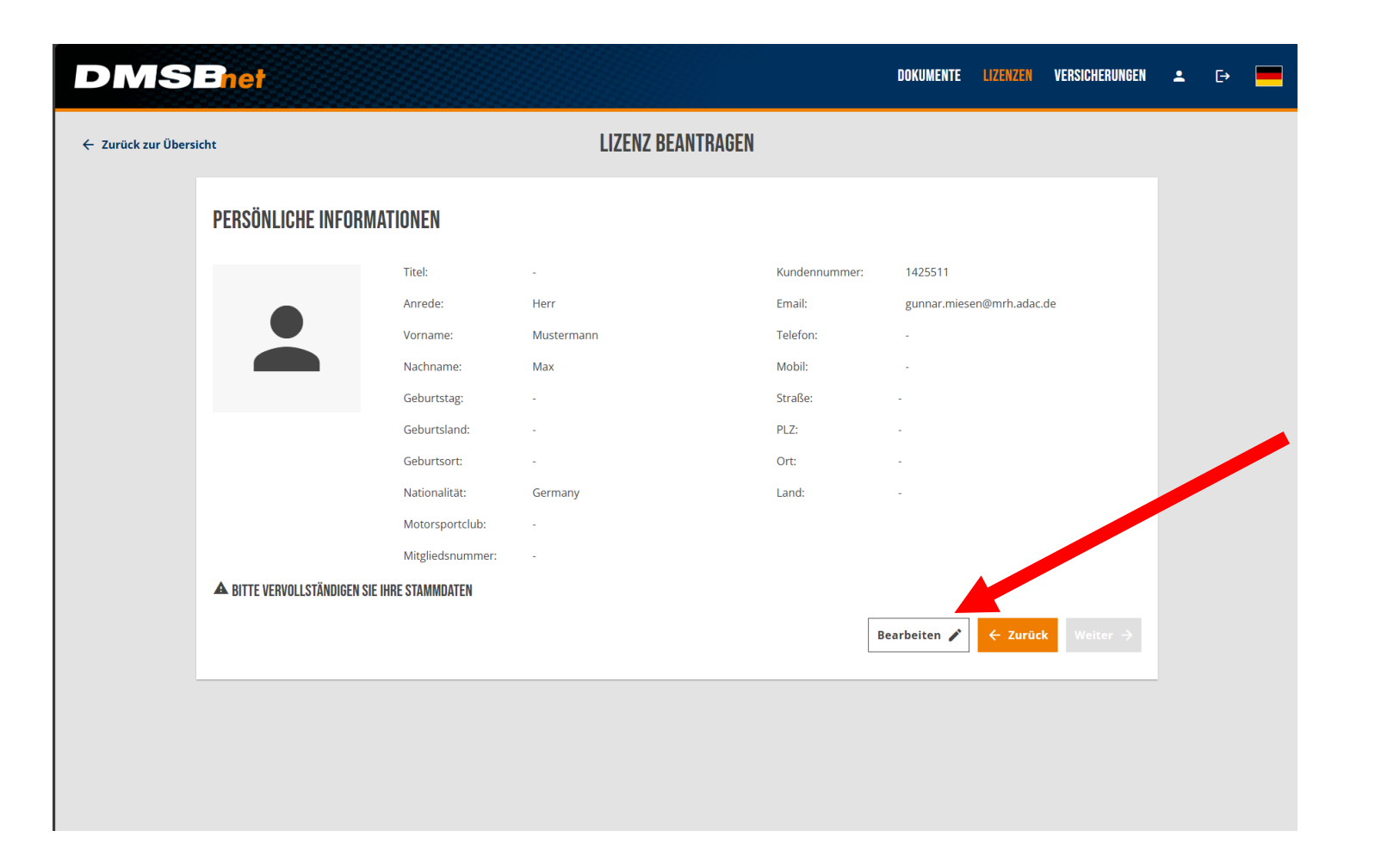

Bitte vervollständige deine Stammdaten, falls notwendig.

| DMSBnet                                                                                                    |                                                                                                    |                              |                                                             |                   | ÷ | €÷ |  |
|----------------------------------------------------------------------------------------------------|----------------------------------------------------------------------------------------------------|------------------------------|-------------------------------------------------------------|-------------------|---|----|--|
| <ul> <li>Bitte vervollständigen Sie ihre Daten!</li> <li>Sie wurden aufgrund unvollständiger Daten aufgeforde<br/>die dort eingegebenen Daten korrekt sind:         <ul> <li>Sportableilung</li> <li>Adresse</li> <li>Persönliche Daten</li> </ul> </li> <li>Sobald Sie die Daten bearbeitet haben, klicken Sie auf</li> </ul> | rt diese zu pflegen? Bevor Sie wie gewohnt mit Ihren Aufgat<br>"Fertig" um zu Ihrer vorherigen Aufgabe zurückzukehren. | en fortfahren können, ergän. | zen Sie bitte folgende Abschnitte und stellen Sie siche     | Fertig<br>r, dass |   |    |  |
| Kundenkonto/Persönliche Daten                                                                                                    |                                                                                                    |                              |                                                             |                   |   |    |  |
| KUNDENKONTO<br>Übersicht<br>Persönliche Daten<br>Familie                                                                                                    | PERSÖNLICHE DATEN                                                                                                    | •                            | Geburtsdatum     17.05.1981     Geburtsort     Musterhausen | 10 🖻              |   |    |  |
| PROFILBILD 🛈                                                                                                    | * Vorname                                                                                                    |                              | * Geburtsland                                               | •                 |   |    |  |
|                                                                                                    | r * Nachname                                                                                                    |                              | Nationalität                                                | ~                 |   |    |  |
|                                                                                                    | C v Telefon                                                                                                    | l: Ø                         | * Sportabteilung                                            | •                 |   |    |  |
|                                                                                                    | V Mobil                                                                                                    | l: @                         | Keine Sportabteilung                                        |                   |   |    |  |
|                                                                                                    | Webseite                                                                                                    |                              |                                                             |                   |   |    |  |
|                                                                                                    | * Hierbei handelt es sich um ein Pflichtf                                                                              | eld.                         |                                                             |                   |   |    |  |
|                                                                                                    | Änderungen Speichern 🗸 🛛                                                                                               | bbrechen ×                   |                                                             |                   |   |    |  |

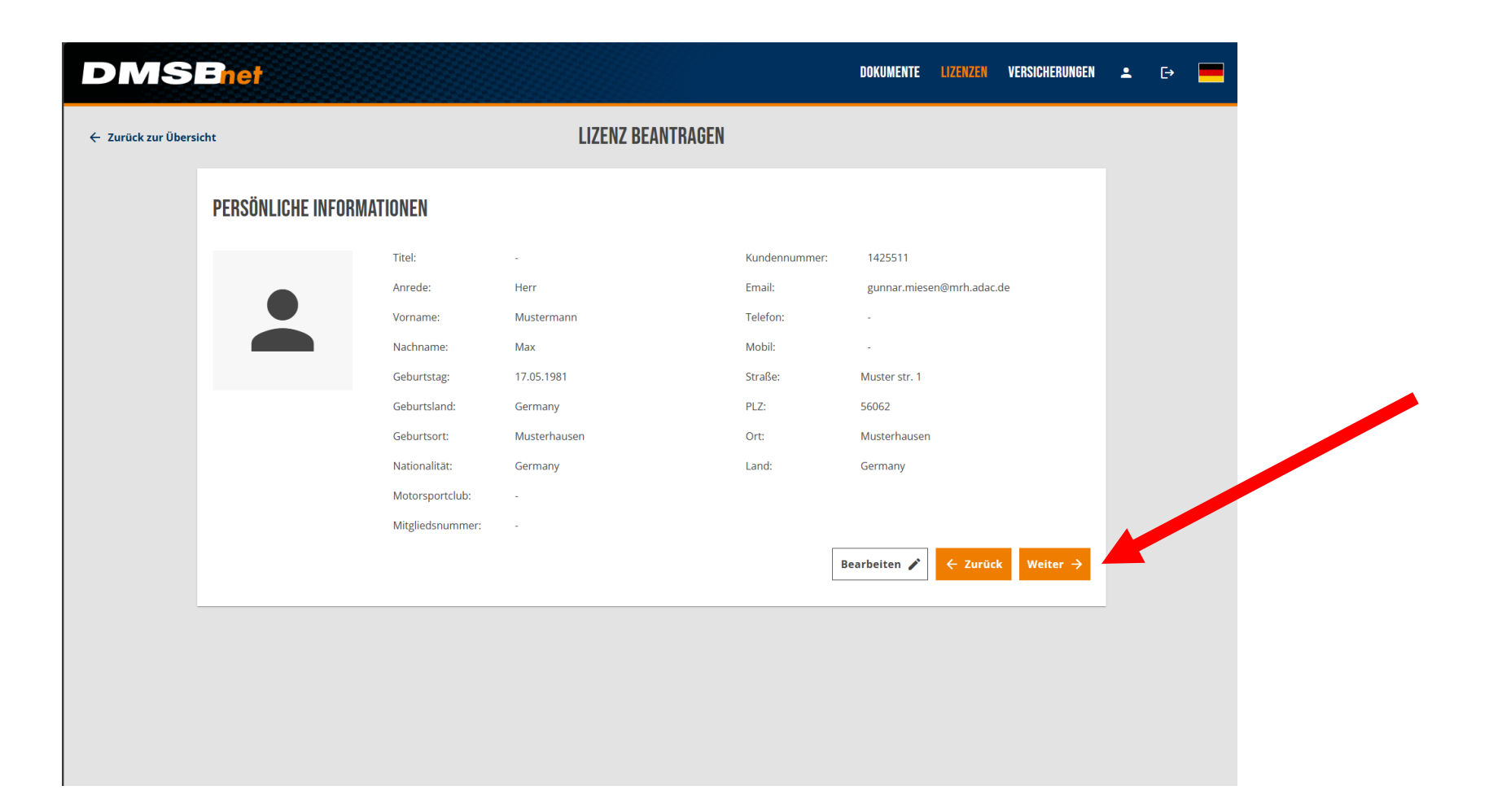

# Wähle "AUTOMOBILSPORT"

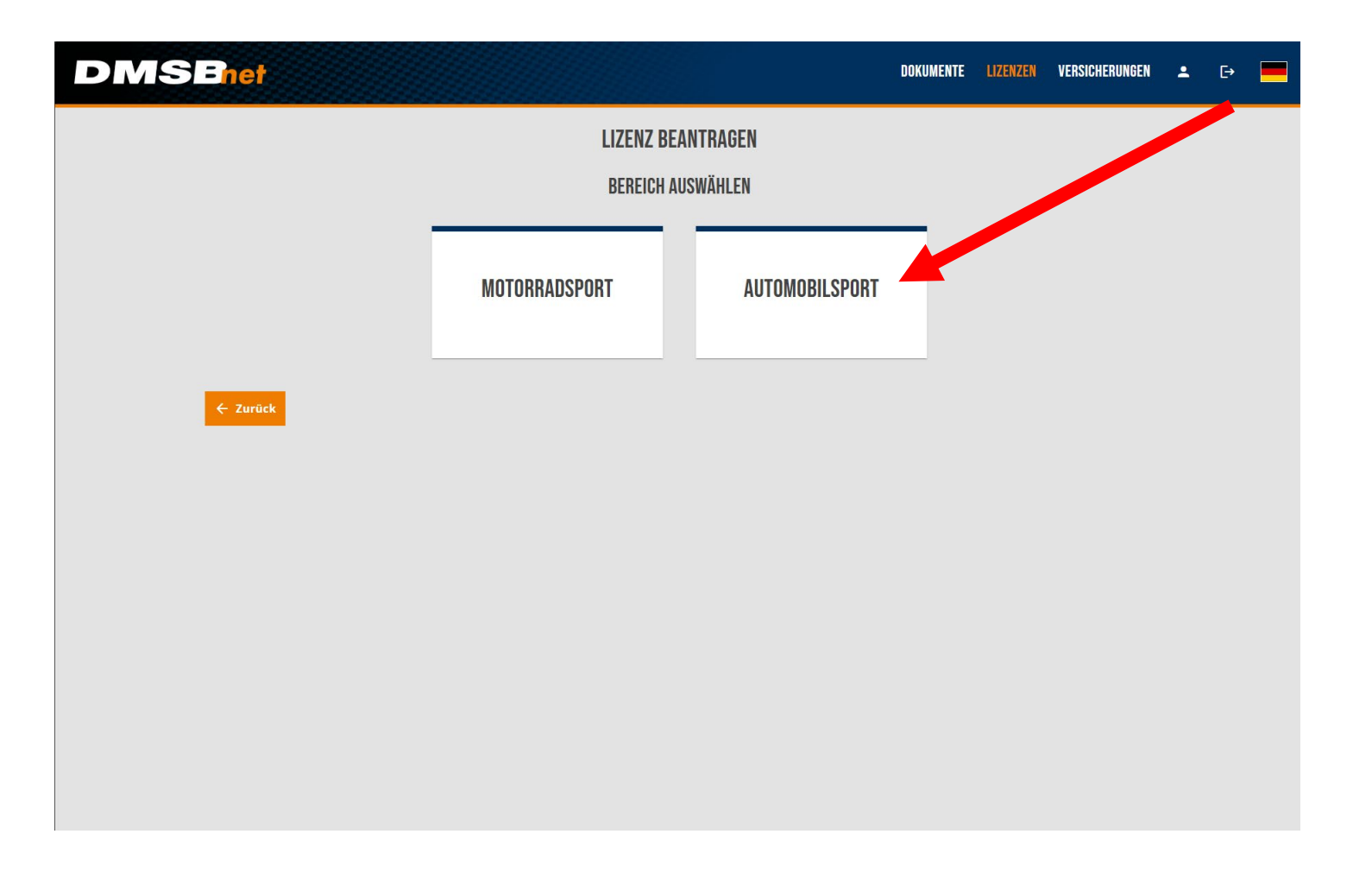

# Wähle "SIM-RACING"

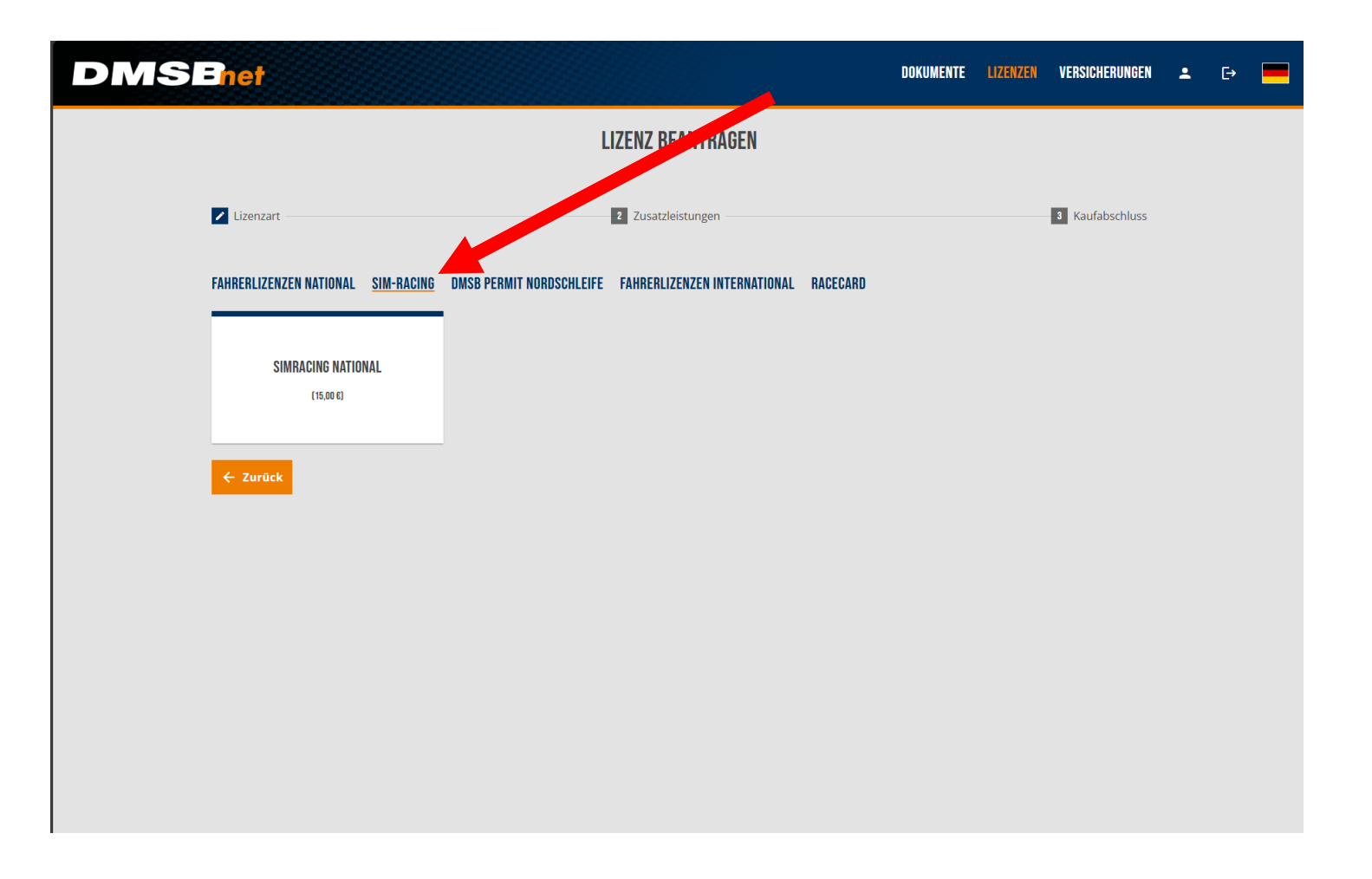

# Wähle "SIMRACING NATIONAL"

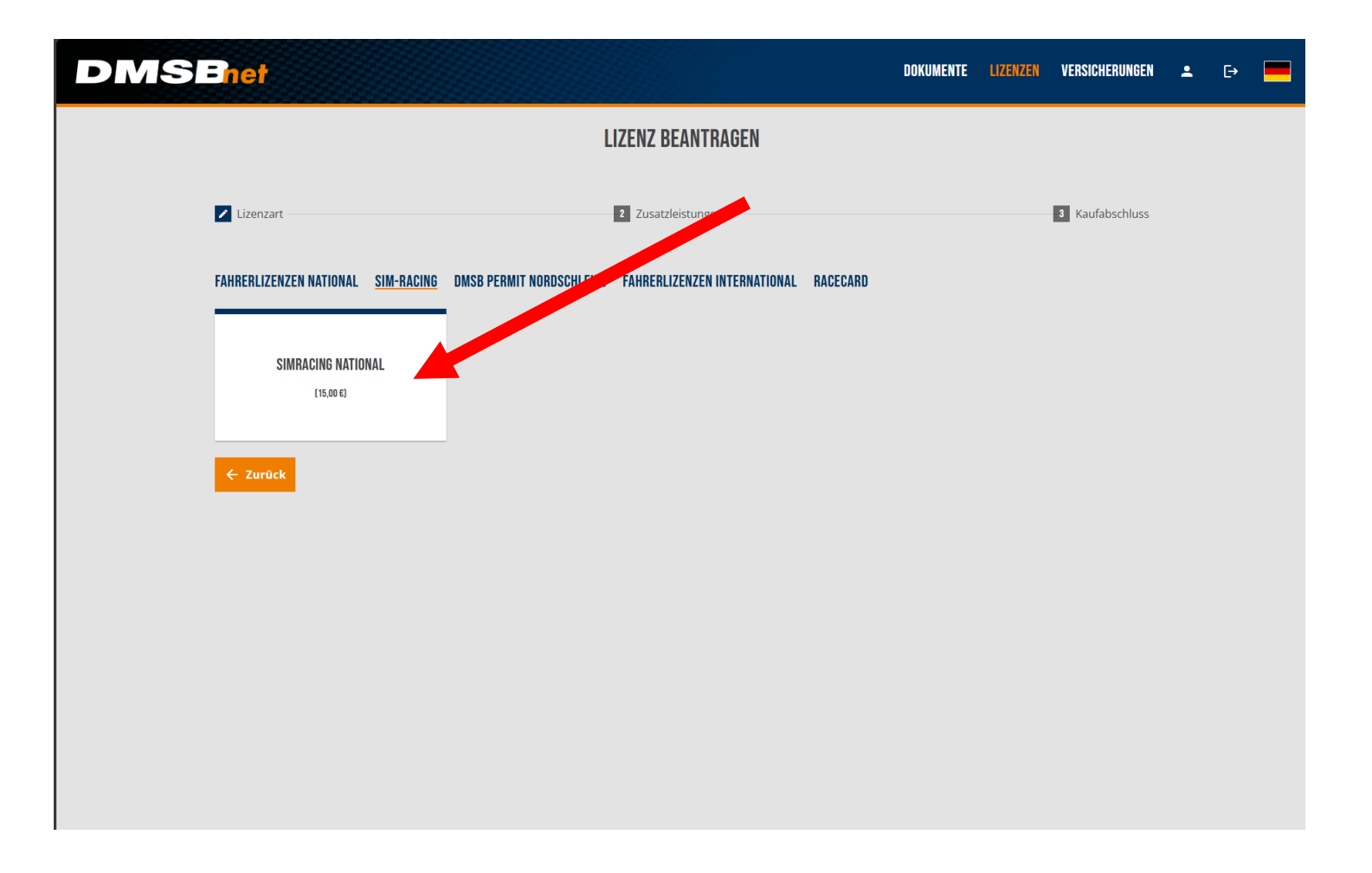

#### Lade ein Passfoto hoch.

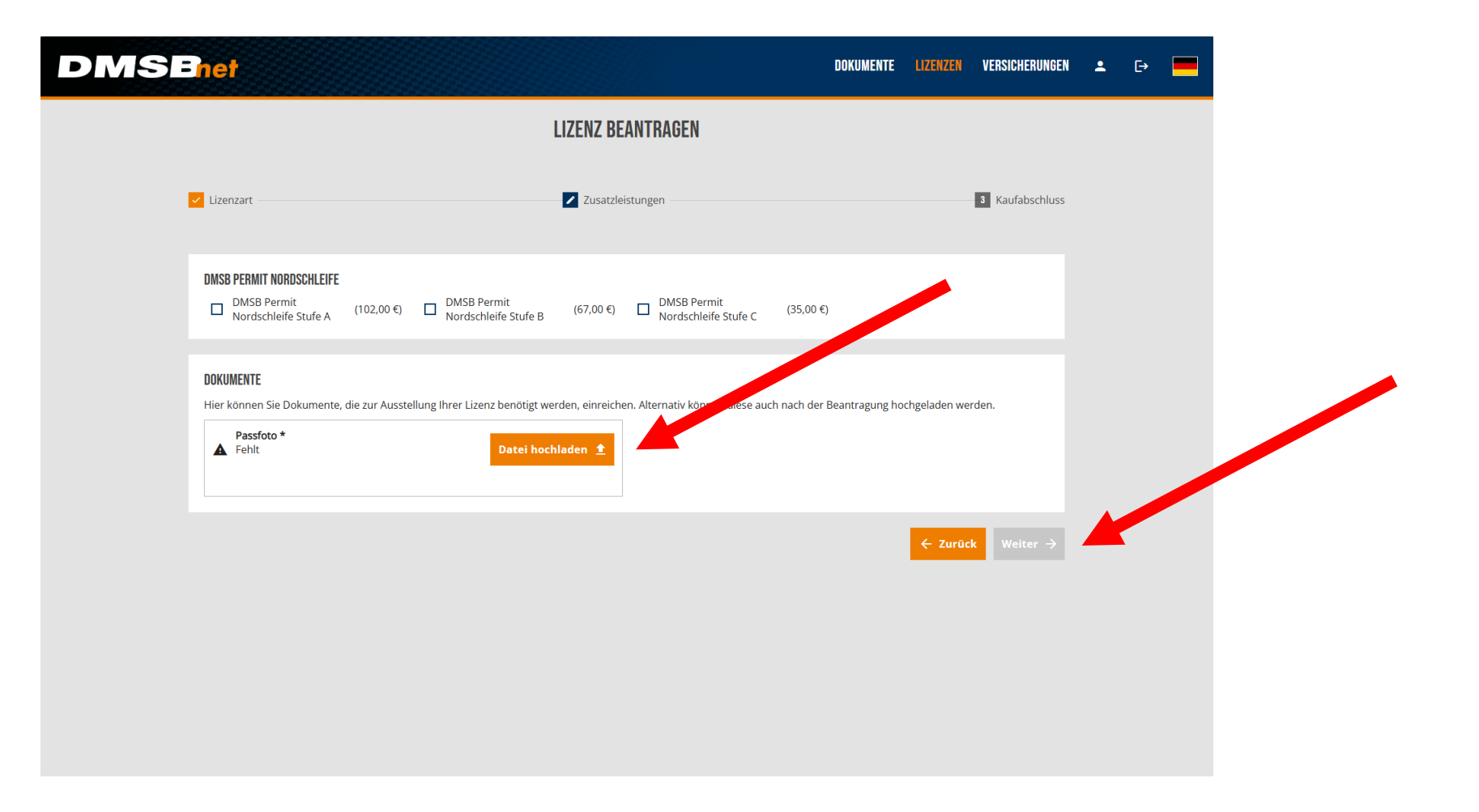

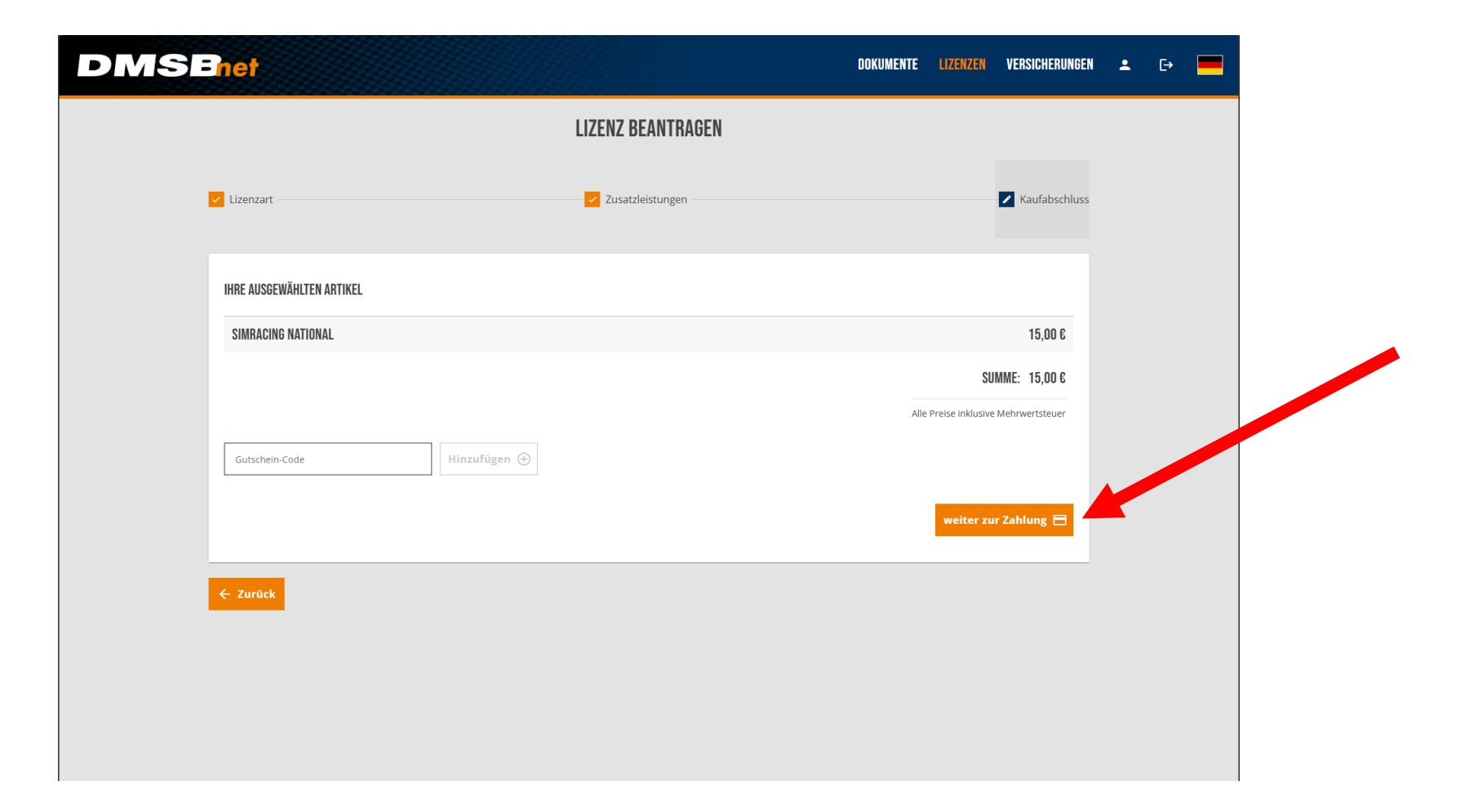

Das SimRacing E-Learning muss nicht absolviert werden – bitte diese Nachricht einfach ignorieren.

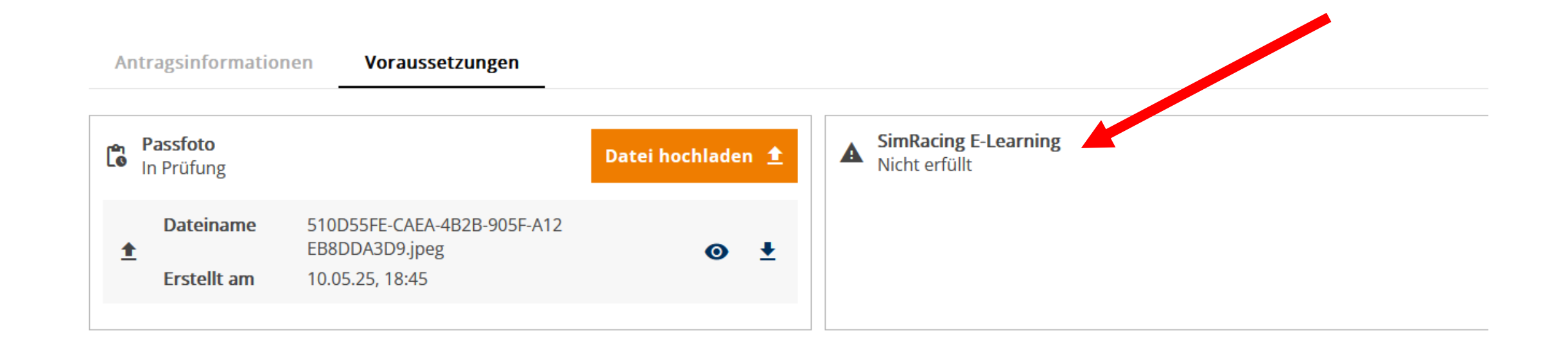

# Den Online-Kurs musst du nicht machen – die E-Mail kannst du einfach ignorieren.

| ١  | no-reply@dmsb.de                                                                                                    |                                                                                                    | 0                                                                                                    | ) 🗠 Antworten                         | 🐁 Allen antwo    | rten 🤿 Weiterleit  | ten 🔍 😪 🛞                |
|----|----------------------------------------------------------------------------------------------------|----------------------------------------------------------------------------------------------------|----------------------------------------------------------------------------------------------------|---------------------------------------|------------------|--------------------|--------------------------|
| _  | An: 🕓 (MRH) Gunnar Miesen                                                                                             |                                                                                                    |                                                                                                    |                                       |                  |                    | Mo, 19.05.2025 09        |
| ir | ige Inhalte in dieser Nachricht wu                                                                                    | rden blockiert, weil der Absender                                                                                        | r nicht in Ihrer Liste sicherer Absende                                                                                          | er aufscheint.                        |                  | Absender vertrauen | Blockierte Inhalte anzei |
|    | Sie erhalten nicht häufig E-Mails vo                                                                                  | on no-reply@dmsb.de. <u>Erfahren Sie, wa</u>                                                                             | arum dies wichtig ist                                                                                                    |                                       |                  |                    |                          |
|    | Sehr geehrter Herr Mustermar                                                                                          | n Max,                                                                                                    |                                                                                                    |                                       |                  |                    |                          |
|    | für die von Ihnen beantragte S                                                                                        | imRacing National - Lizenz mü                                                                                            | issen Sie den folgenden Online K                                                                                                 | urs absolvieren.                      |                  |                    |                          |
|    | https://academy.dmsbnet.de/e                                                                                          | n/api/auth/1425511/bmeT2oVK                                                                                              | Sj<br>or das Dashboard, nach erfolgrei                                                                                           | chem Login auf dr                     | nshnat da arrair | ben Mit freundlich | on Grüßon                |
|    |                                                                                                    |                                                                                                    | ion ado Daonboara, naon onoigroi                                                                                                 | onon zogin dar a                      |                  |                    |                          |
|    | Dein Team Lizenzservices                                                                                              | Deutscher Motor Sport F                                                                                                  | Bunde V                                                                                                    |                                       |                  |                    |                          |
|    |                                                                                                    | Hahnstraße 70                                                                                                    |                                                                                                    |                                       |                  |                    |                          |
|    |                                                                                                    | D-60528 Frankfurt                                                                                                    |                                                                                                    |                                       |                  |                    |                          |
|    |                                                                                                    | Hast du noch Fragen?                                                                                                    |                                                                                                    |                                       |                  |                    |                          |
|    |                                                                                                    | schnellstmöglich bei dir: A                                                                                              | e und wir meiden uns<br>nfrade einstellen                                                                                        |                                       |                  |                    |                          |
|    |                                                                                                    | 5                                                                                                    |                                                                                                    |                                       |                  |                    |                          |
|    |                                                                                                    |                                                                                                    |                                                                                                    |                                       |                  |                    |                          |
|    | Der Deutsche Motor Sport Bund e.V. ist im Verein<br>Vertreten wird er durch den Vorstand i.S.d. § 26 f                | sregister des Amtsgerichts Frankfurt am Main un<br>GB einzelvertretungsberechtigt:                                       | ter der Nummer VR 11279 eingetragen, USt-IdNr. DE                                                                                | 191529704.                            |                  |                    |                          |
|    | Dr. Julia Walter (Vorstandsvorsitzende) und Silke<br>Die gesetzlichen Pflichtangaben, sowie die Informationer         | Langhorst (Stellv. Vorstandsvorsitzende)<br>über die Verarbeitung Ihrer personenbezogenen Daten 1                        | inden Sie unter https://www.dmsb.de/de/datenschutz                                                                               |                                       |                  |                    |                          |
|    | Diese E-Mail könnte vertrauliche und/oder rechtlich gesch<br>sofort den Absender und vernichten Sie diese E-Mail. Zur | ützte Informationen enthalten. Wenn Sie nicht der richtig<br>riff zu dieser E-Mail von Unberechtigten ist nicht durch di | e Adressat sind oder diese E-Mail Infümlich erhalten haben, in<br>en Sender autorisiert und damit verboten. Die Erstellung von K | formieren Sie bitte<br>opien oder das |                  |                    |                          |
|    | You can find our legal statement and information about th                                                             | e processing of your personal data at our homepage: http://www.com/com/com/com/com/com/com/com/com/com/                  | Die wenungen in dieser e-war sieren weigich die wenunge<br>sc//www.dmsb.de/de/datenschutz                                        | n des denders der.                    |                  |                    |                          |
|    | This e-mail may contain confidential and/or privileged info                                                           | rmation. If you are not the right recipient or received this                                                             | e-mail by mistake, please inform the sender immediately and o                                                                    | lestroy this mail.                    |                  |                    |                          |

Abschließend: Lizenzantrag herunterladen, unterschreiben und an <u>lizenz@dmsb.de</u> mailen.